## Federal Tuition Assistance Benefits

- Available to all members of the Army National Guard
- \$4,000 per fiscal year or 16 semester hours whichever comes first
- Can be used for 120 Undergraduate semester hours, 39 Graduate semester hours, and 21 Academic Certificate hours
- MOS related and Non MOS related Certifications and Exams

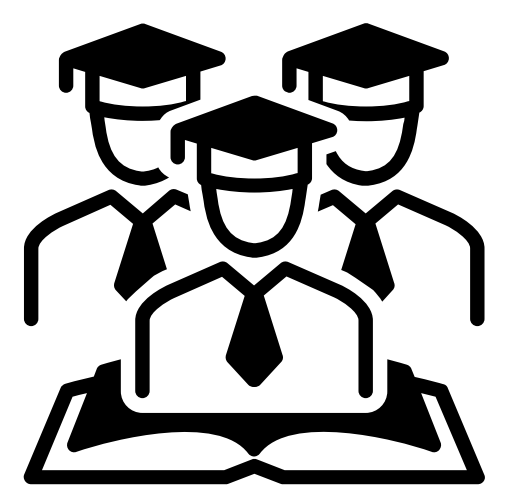

## Limitations

- Can not earn a second degree at same level
- Can not request TA when flagged
- Must maintain a 2.0 GPA for undergraduate or 3.0 for graduate work
- Coursework/CA must conclude prior to ETS
- TA does not cover books or fees
- TA must be requested no earlier than 60 days and no later than 7 days prior to the start of class

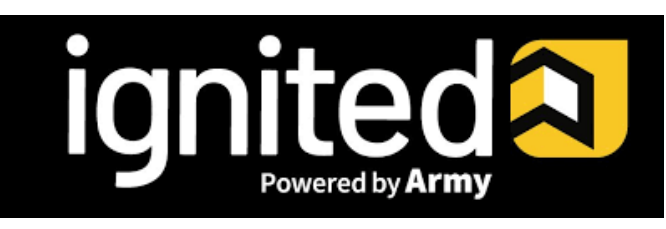

# Help Desk Information

Click '?' at right side of screen Select the appropriate area for which you require assistance

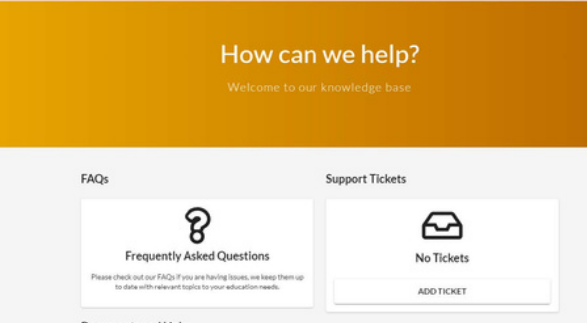

#### FAQs:

• Type in the description for what you are searching

Support Tickets:

- Scroll through the different categories to ensure that your question / concern gets submitted in the correct category
- Education Goal or Tuition Assistance Requests
- Credentialing Assistance
- Personal Data
- Institutions
- Submit a Complaint Against an Institution
- Technical Issues

For additional information contact your Education Service Office

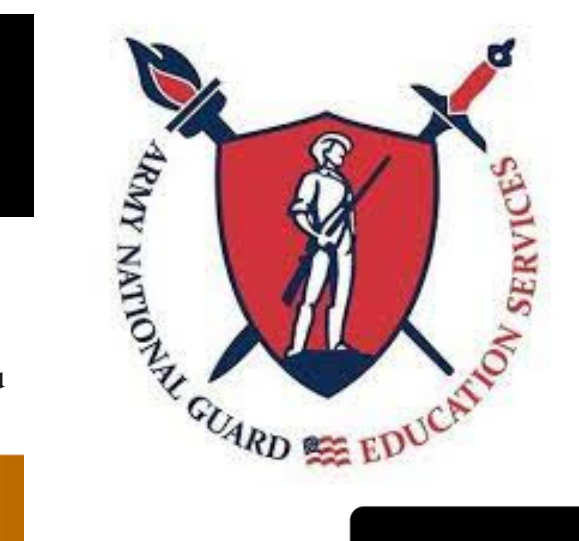

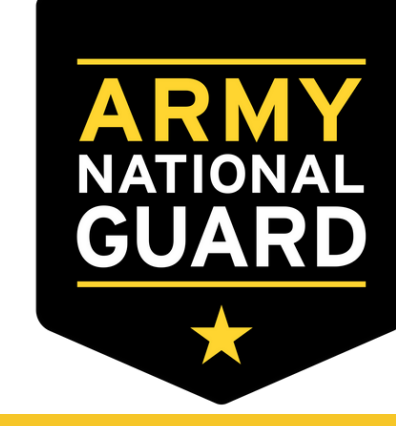

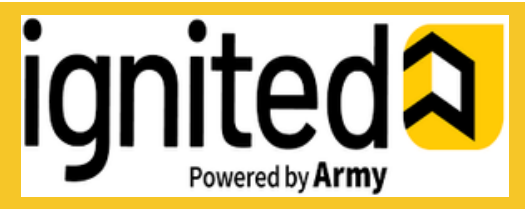

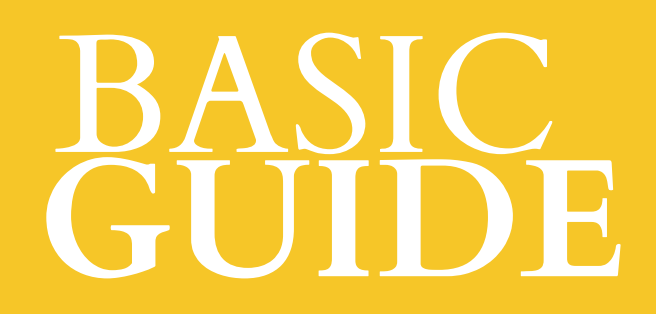

### **Getting Started**

- Make sure to have a CAC reader
- Visit the ArmyIgnitED website at https://www/armyignited.army.mil
- Fully complete your user profile
- Complete your Education Benefits Training

# Creating an Education Goal

Click 'Education Goals':

| Y                |                             |     |
|------------------|-----------------------------|-----|
| EDUCATION RECORD |                             |     |
| 88               | Dashboard                   |     |
|                  | Messages                    |     |
| e                | Tuition Assistance Requests |     |
| ~                | Education Goals             | 6 4 |
| ۵                | SkillBridge Applications    |     |

| Same constants     | × |
|--------------------|---|
| ← Education Goals  |   |
|                    |   |
| No Education Goals |   |

See if the desired education goal can be requested – click on N/A and satisfy the alert: (this particular alert requires SM to go to the Education Center for the Education Counselor to update their 'Education Level') \*\*UPDATE CIV ED LEVEL WITH YOUR S-1 ALSO\*\*

- Click on the desired 'Education Goal'
- Complete 'Institution', 'Institutional Student ID', click 'Next'

- Choose desired degree program: can either scroll to locate OR type in keywords (identify if a Science, Technology, Engineering & Math – STEM program)
- Select the desired 'Program'
- Click 'Next'
- Upload 'Degree Plan' or click 'No Degree
   Plan File' -> 'Next'
- Fill in requested information if applicable (previous college credits; if institution uses Quarter Hours <u>INSTEAD</u> of

Semester Hours) -> 'Submit Goal' -> 'Yes'

### Creating Tuition Assistance Request (TAR)

ArmyIgnitED (Service Member) MUST have an approved education goal.

From ArmyIgnitED Dashboard, locate
 'Active Education Goals' and then select
 'Apply for Funding'

| Active TA                                                              | Army CA                             |                                                       |                   |                                                |                      |
|------------------------------------------------------------------------|-------------------------------------|-------------------------------------------------------|-------------------|------------------------------------------------|----------------------|
| Fiscal Year Cap<br>\$2,50<br>Funding Re                                | 10.00<br>emaining                   | Undergraduate<br>124<br>Credits Remaining<br>GPA: N/A | 0                 | Graduate<br>39<br>Credits Remainin<br>GPA: N/A | ٥                    |
| ACTIVE EDUCATION<br>Bachelors of Applies<br>APPROVED =<br>25% COMPLETE | d <u>Science in Admi</u><br>ID #001 | inistration<br>Army University                        |                   |                                                |                      |
| Required Credits: 60.00                                                | -                                   | Completed Credits: 0.00                               | Transferred Cred? | ts: 15.00 Rema                                 | ining Credits: 45.00 |

- Verify 'Contact Information':
- If information needs to be updated, select
   'yellow pencil icon' next to the designated area.
- 2. If all information is **correct**, click 'Verify and Proceed'
- Acknowledge the 'User Agreement' Read fully, check ALL boxes to agree to the conditions and then click 'I Agree Continue'
- Verify current 'Education Center', identify if 'deployed' then select 'Next'
- Verify 'Education Institution' is correct; ensure correct 'Campus' is selected; input 'Institutional Student ID' then click 'Next'
- Select correct 'Start and End Dates'. If dates are not listed, then click on 'Different Term Dates' and input correct dates, then click 'Next'
- Add your desired course by clicking on 'Add Course'
- Select your desired course by clicking on the
  '+'. If your desired course is <u>not</u> listed, click

### on 'Add Course Manually'

• Ensure that the course information matches your institution. Then click 'Add Course'